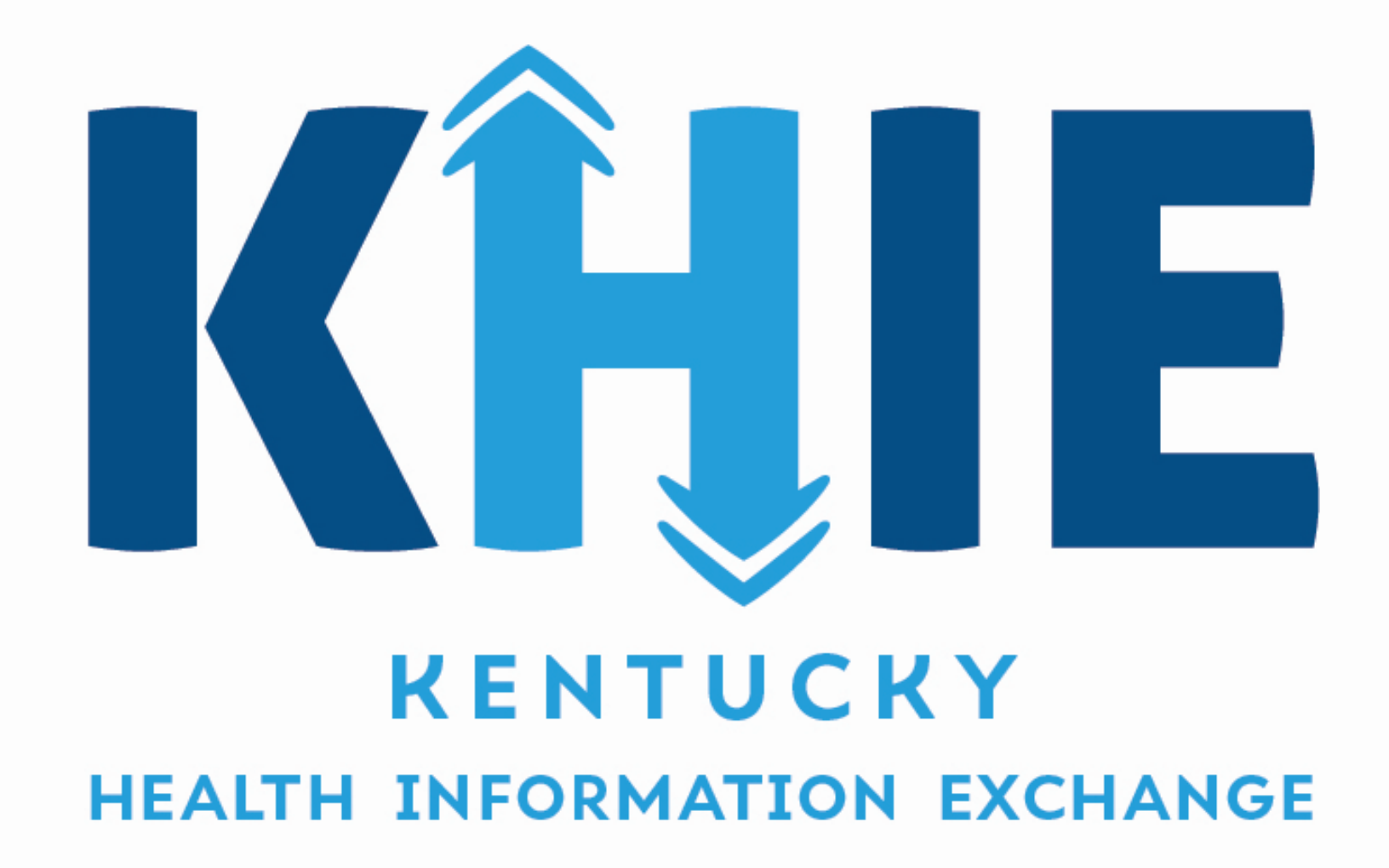

KHIE Ambassador Network Session 2: Patient Chart and Clinical Documents 1

2

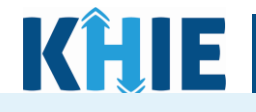

#### **Setting Expectations**

- The goals for today's Ambassador Network session:
  - Confirm ability to access the ePartnerViewer
  - Review the Patient Chart
  - Preview Next Steps

KHIE Overview

Review of the Patient Chart in the ePartnerViewer

3 Next Steps

# The Patient Chart in the ePartnerViewer

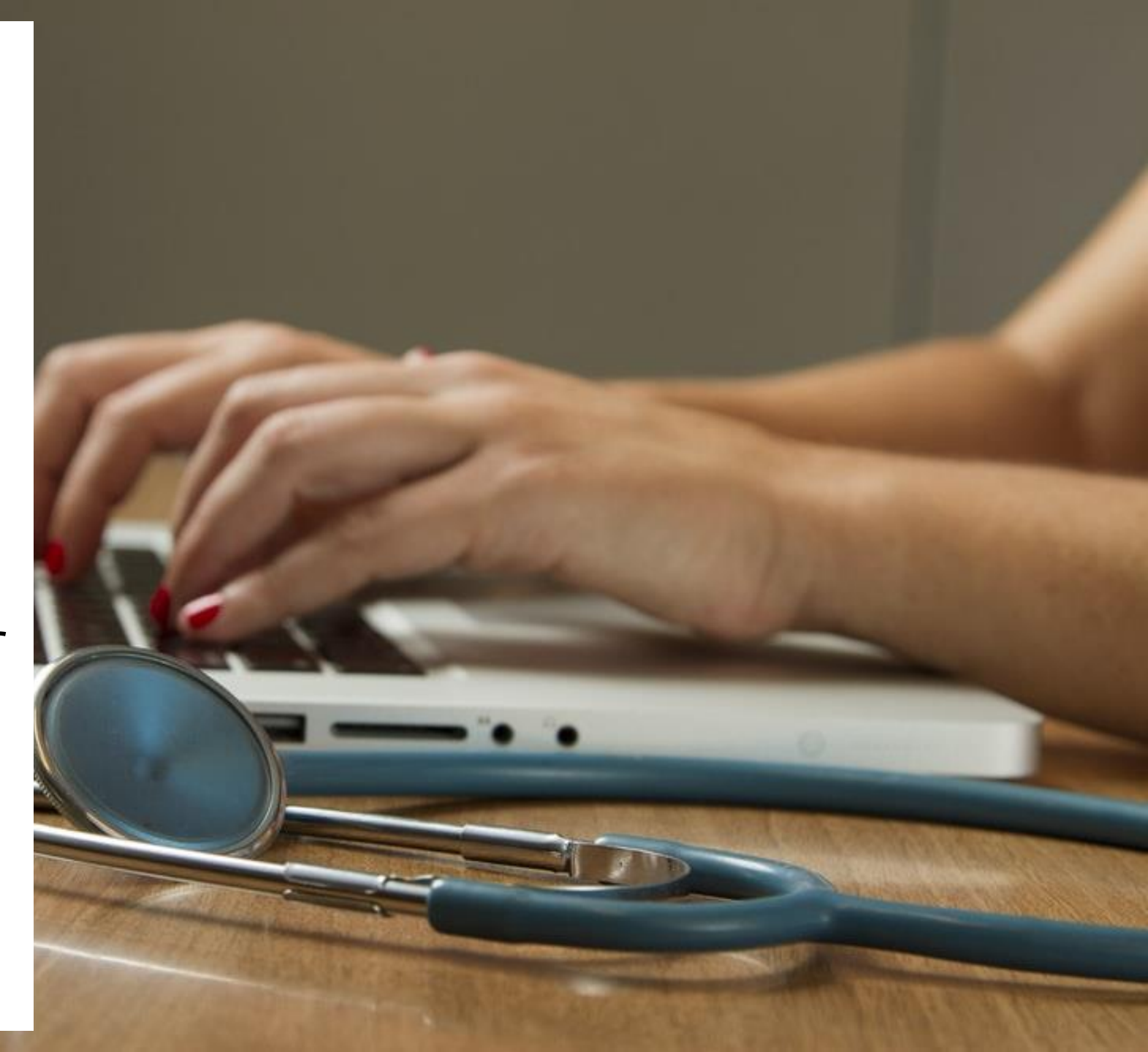

#### **KHIE Overview**

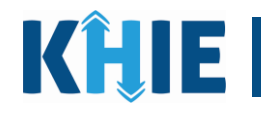

KHIE is one of few state-based health information exchanges operating within state government, enabling a strategic collaboration with the Department of Medicaid Services and the Department for Public Health to enhance programs such as the Immunization Registry, Child Welfare System (TWIST), and kynect resources.

#### **Sources of Data**

- Hospitals
  - Acute Care Hospitals
  - Large Hospital Systems
  - Small Rural Hospitals
- Ambulatory Clinics
  - Behavioral Health Centers
  - Federally Qualified Health Centers
- Laboratories
- KY Board of Emergency Medical Services
- Pharmacies
  - Immunization Data
- Medicaid Claims
- KASPER PDMP Reports
- kynect resources

#### **Types of Data Received**

- ADTs (Admits, Discharges, Transfers)
- Summary CCDs
- Laboratory and Pathology Results
- Radiology Reports and Images
- Transcribed Reports
- Immunization Data
- Medication and Allergy Data
- EMS Data
- Medicaid Paid Claims Data
- SDoH Data (LOINC and ICD-10z Codes)

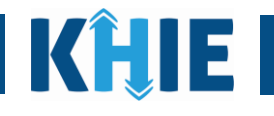

| (ÎȚIE          | ePartnerViewe                            | er              |                                          |                       | 😂 Support 📢 Announcements 🏮 🔺 Advisories 🐧 🕒 SIT Test, |                     |                                   |  |  |  |
|----------------|------------------------------------------|-----------------|------------------------------------------|-----------------------|--------------------------------------------------------|---------------------|-----------------------------------|--|--|--|
|                | Patient Search                           | Boo             | kmarked Patients                         |                       | Event Notifications                                    |                     | Lab Data Entry *                  |  |  |  |
| 🕈 Home 🗦       | Patient search > BOBBY BRADY             |                 |                                          |                       |                                                        |                     |                                   |  |  |  |
| yea            | 52 BRADY, BOBBY<br>rs old DOB 07/12/1970 |                 | Sex M Add                                | ress 21363 PARIS BV   | /LD LEXINTON KY 40822                                  |                     | Bookmark View More                |  |  |  |
| Showing Data f | CTION O 3 months                         |                 | 6 months O 9 m                           | onths                 | <ul> <li>12 months</li> </ul>                          | ) Custom            | 2 Retrieve                        |  |  |  |
|                |                                          | ALERT: Thi      | s patient has active Alerts. Please clic | k on the banner to vi | ew existing Alerts on the patient.                     |                     |                                   |  |  |  |
| atient Summar  | y Medications & Allergies Clinical       | Documents Patie | ent Alerts Laboratory & Patholog         | gy Reports            | Encounters Immunizations                               | Uncategorized Pa    | tient Demographics SDoH Notes     |  |  |  |
| 🗄 CLINI        | CAL DOCUMENTS                            | PATIENT         | ALERTS                                   | LABO                  | RATORY                                                 | L SOCIA             | AL DETERMINANTS OF                |  |  |  |
| DATE 🗸         | NAME                                     | DATE \$ AL      | ERT                                      | COMPLETED             | NAME                                                   | HEALTH              |                                   |  |  |  |
| 03/31/2023     | KHIE Summary CCD                         | 01/24/2023 Er   | nergency Visit Overutilization           | DATE +                | NAME                                                   | COMPLETED<br>DATE - | NAME                              |  |  |  |
| 03/14/2023     | MCCH - Visit Notification Note           | 01/11/2023 C    | OVID Status                              | 01/11/2023            | SARS-COV+SARS-COV-2 (COVID-19                          | 01/12/2023          | Medical services not available in |  |  |  |
| 02/15/2023     | UKHC - Visit Notification Note           | 01/06/2023 At   | onormal A1c                              | 09/13/2022            | Blood erythrocytes count (numbe                        | 01/11/2023          | Drug abuse counseling and surve   |  |  |  |
| 02/12/2023     | UKHC - Visit Notification Note           |                 |                                          | 09/13/2022            | Blood hemoglobin measurement                           | 01/11/2023          | Inadequate Housing                |  |  |  |
| 02/12/2023     | MCCH - Visit Notification Note           |                 |                                          | 09/13/2022            | Blood hematocrit (volume fractio                       | n)                  |                                   |  |  |  |
|                |                                          |                 |                                          | 09/13/2022            | MCV (mean corpuscular volume)                          |                     |                                   |  |  |  |
| > VIE          | W ALL CLINICAL DOCUMENTS                 | > VIE           | W ALL PATIENT ALERTS                     | >                     | VIEW ALL LABORATORY                                    |                     | > VIEW ALL SDOH                   |  |  |  |
| 🗟 ELECT        | RONIC CASE REPORTS                       | ENCOUN          | ITERS                                    | L RADIO               | DLOGY                                                  | 🕒 PATH              | OLOGY                             |  |  |  |
| DATE 🗸         | NAME                                     | START DATE      | IAGNOSIS                                 | COMPLETED             | NAME                                                   | COMPLETED           | NAME                              |  |  |  |
| 01/12/2023     | Reportability Response -2023011          | • 02/15/2022 0  |                                          | 01/11/2022            | Redialogy Report Y-Ray                                 | 01/11/2022          | Pathology Report                  |  |  |  |
| 01/12/2023     | Electronic Case Report -20230112         | 02/12/2023      |                                          | 01/01/2020            | Knee                                                   | 01/11/2023          | reaction by nepore                |  |  |  |
|                |                                          | 02/12/2023      |                                          | 01/01/2020            | NICC                                                   |                     |                                   |  |  |  |
|                |                                          | 02/12/2023      |                                          |                       |                                                        |                     |                                   |  |  |  |
|                |                                          | 02/11/2023 0    | PIOID CODE HERE                          |                       |                                                        |                     |                                   |  |  |  |
|                |                                          | 01/24/2023 N    | lalignant neoplasm of unspecifie.        | -                     |                                                        |                     |                                   |  |  |  |
| > VIEW         | ALL ELECTRONIC CASE REPORTS              | > V             | EW ALL ENCOUNTERS                        |                       | > VIEW ALL RADIOLOGY                                   |                     | VIEW ALL PATHOLOGY                |  |  |  |

The ePartnerViewer, KHIE's web-based portal, provides a consolidated view of real-time and historical clinical data from multiple healthcare sources. A patient chart is categorized into clinically relevant groups called Portlets, which offer a "Patient-at-a-Glance' view. The Portlets display up to five of the most recent result reports in each clinical category. They are customizable and can be put in any order to meet the needs of the user.

| Clinical Documents          | Patient Alerts                |
|-----------------------------|-------------------------------|
| () Labs and Reports         | Social Determinants of Health |
| Electronic Case Reports     | Encounters                    |
| Radiology                   | Pathology                     |
| () Transcribed Reports      | Duncategorized                |
| Mmunizations                | Problems                      |
| Procedures                  | (D) Medications and Allergies |
| ightarrow Advance Directive | A Sensitive Data              |

#### The Patient Chart in the ePartnerViewer continued

01/11/2023 BCKDMI 42 CFR PART 2

> VIEW ALL SENSITIVE DATA

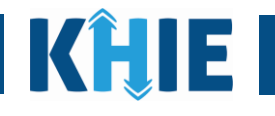

|              | Patient Search                             | Bookmarked Patients                          | Event Notifications                                              | Lab Data Entry •                              |
|--------------|--------------------------------------------|----------------------------------------------|------------------------------------------------------------------|-----------------------------------------------|
| Home >       | Patient search      BOBBY BRADY            |                                              |                                                                  |                                               |
| ינ           | 52 BRADY, BOBBY<br>ears old DOB 07/12/1970 | ) Sex M                                      | Address 21363 PARIS BVLD LEXINTON KY 40822                       | Bookmark View More                            |
| ATE SEL      | ECTION O 3 more                            | nths O 6 months                              | O 9 months 🔹 12 months O                                         | Custom 2 Retrieve                             |
|              |                                            | ALERT: This patient has active Alerts. Ple   | ease click on the banner to view existing Alerts on the patient. |                                               |
| atient Summa | ary Medications & Allergies Clin           | ical Documents Patient Alerts Laboratory & I | Pathology Reports Encounters Immunizations                       | Uncategorized Patient Demographics SDoH Notes |
| 占 TRAN       | ISCRIBED REPORTS                           |                                              |                                                                  | PROBLEMS                                      |
| COMPLETED    | NAME                                       | COMPLETED<br>DATE - NAME                     | DATE + NAME                                                      | DATE - NAME                                   |
| 01/11/2023   | Other Trascribed Report                    | 01/11/2023 UNCATEGORIZED LAB TEST            | 08/13/2022 Flulaval Quad 3YR+                                    | 01/01/2023 Infection caused by Candida auris  |
|              |                                            |                                              |                                                                  | 05/04/2022 Nonspectic abdominal pain          |
|              |                                            |                                              |                                                                  | 06/24/2022 Gout                               |
| > VIE        | W ALL TRANSCRIBED REPORTS                  | > VIEW ALL UNCATEGORIZED                     | > VIEW ALL IMMUNIZATIONS                                         | > VIEW ALL PROBLEMS                           |
| 🗎 PROCI      | EDURES                                     |                                              | H ALLERGIES                                                      | ADVANCE DIRECTIVE                             |
| DATE 👻       | NAME                                       | NAME                                         | NAME                                                             | DATE - NAME                                   |
| 6/17/2021    | XR knee 4V or more BI                      | Ondansetron Hcl                              | morphine                                                         | 01/10/2023 BCKDMI Personal Advance Care P     |
| 5/05/2021    | MRI abdomen w con                          | Lisinopril                                   | Sulfa (Sulfonamide Antibiotics)                                  |                                               |
|              |                                            | Oxycodone                                    | hydromorphone                                                    |                                               |
|              |                                            |                                              | bee pollen                                                       |                                               |
| >            | VIEW ALL PROCEDURES                        | > VIEW ALL MEDICATIONS                       | > VIEW ALL ALLERGIES                                             | > VIEW ALL ADVANCE DIRECTIVE                  |

The ePartnerViewer, KHIE's web-based portal, provides a consolidated view of real-time and historical clinical data from multiple healthcare sources. A patient chart is categorized into clinically relevant groups called Portlets, which offer a "Patient-at-a-Glance' view. The Portlets display up to five of the most recent result reports in each clinical category. They are customizable and can be put in any order to meet the needs of the user.

| ( Clinical Documents        | Patient Alerts                                                                                                    |
|-----------------------------|----------------------------------------------------------------------------------------------------|
| () Labs and Reports         | Social Determinants of Health                                                                                                    |
| (E) Electronic Case Reports | (Fb) Encounters                                                                                                    |
| (D) Radiology               | Pathology                                                                                                    |
| (b) Transcribed Reports     | Direct Content of Content of Cont |
| Munizations                 | Problems                                                                                                    |
| Procedures                  | Medications and Allergies                                                                                                    |
| Advance Directive           | A Sensitive Data                                                                                                    |
|                             |                                                                                                    |

#### **Clinical Documents in the Patient Chart**

KĤIE

7

The **Clinical Documents** Portlet contains **all** reports available on the patient including labs, encounters, and transcribed documents as well as Continuity of Care Documents (CCDs) and other clinical summaries such as hospital admission and discharge, emergency department admission and discharge, and office visit summaries. **Documents can be saved, printed, and/or exported from here**.

The **KHIE Summary CCD** represents a consolidation of most all data available on a patient. It's all in one place for a 'one-click' quick access to a patient's health history. The *Table of Contents* contains hyperlinks, enabling quick navigation to each section.

The **KHIE Medicaid CCD** displays all claims paid on behalf of a Medicaid patient.

#### Patient Summary Medications & Allergies Clinical Documents Laboratory & Pathology **ENCOUNTERS** CLINICAL DOCUMENTS DATE -NAME START DATE 🚽 DIAGNOSIS 04/15/2021 KHIE Summary CCD 04/14/2021 Pecked by Chicken 04/15/2021 04/14/2021 KHIE Medicaid CCD Pecked by Chicken 04/14/2021 UKHC - Visit Notification 04/12/2021 Pecked by Chicken Note 04/12/2021 Pecked by Chicken 04/14/2021 UKHC - Visit Notification 04/09/2021 Pecked by Chicken Note 04/12/2021 UKHC - Visit Notification Note

| AVAILABLE DOCUMENTS     Oganiar Document 8j      RLTER DOCUMENTS     G Section by graine or title.     X      D 04/15/2021 VHEF Summary CED 52460 am | Contact info                                                                                                    | 1234 TEST ST<br>LEXINGTON, KY 40137<br>Tell +(502)-52712243 | Patient IDs | 0079661<br>0000074<br>E00001733<br>19003<br>TEST00001<br>TEST00001<br>1402000110005448590<br>E000005 |  |  |  |
|----------------------------------------------------------------------------------------------------|----------------------------------------------------------------------------------------------------|-------------------------------------------------------------|-------------|----------------------------------------------------------------------------------------------------|--|--|--|
| 04/15/2021 KHIE Medicaid CCD 5:24:06 am                                                                                                    |                                                                                                    |                                                             |             | HI20200319002                                                                                        |  |  |  |
| 04/14/2021 UKHC - Visit Notification Note 11:00:00 am                                                                                                |                                                                                                    |                                                             |             | OV5555                                                                                               |  |  |  |
| 04/14/2021 UKHC - Visit Notification Note 12:00:00 pm                                                                                                |                                                                                                    |                                                             |             | M00000790                                                                                            |  |  |  |
| 04/12/2021 UKHC - Visit Notification Note 12:00:00 pm                                                                                                | Document Id                                                                                                    | 9907a7149dd711eb-800-<br>April 15, 2021, 064451-0400        |             |                                                                                                    |  |  |  |
| 04/12/2021 UKHC - Visit Notification Note 11:00:00 am                                                                                                | Document Created:                                                                                                    |                                                             |             |                                                                                                    |  |  |  |
| 04/09/2021 UKHC - Visit Notification Note 12:00:00 pm                                                                                                | Authoring Device Data from Multiple Sources                                                                                           |                                                             |             |                                                                                                    |  |  |  |
|                                                                                                    | Contact info                                                                                                    |                                                             |             |                                                                                                    |  |  |  |
|                                                                                                    | Table of Contents                                                                                                    |                                                             |             |                                                                                                    |  |  |  |
|                                                                                                    | Encounters     Allergies     Medications     Problem     Functional     Social     Vital     Results     Immunications     Procedures |                                                             |             |                                                                                                    |  |  |  |

#### **KHIE Tip!**

Healthcare organizations don't always name discharge summaries/instructions the same way. In addition to searching for *Discharge Summary* in the list of documents, you should also search for *After Visit Summary, After Office Summary, Emergency Summary, ED After Visit Summary.* 

KĤIE

Patient Search

52

years old

DATE SELECTION O 3 months

Home > Patient search > BOBBY BRADY

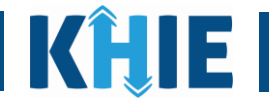

Some Participants cannot share data because not all EMR systems are interoperable with KHIE. The *Notes* section in the patient chart enables users to manually enter relevant clinical information.

ePartnerViewer

BRADY, BOBBY

DOB 07/12/1970

**Bookmarked Patients** 

6 months

Sex M

ALERT: This patient

| years old                                               | DOB 07/12/1970                     | Sex M               |                   | Address 1234 TEST ST LEXINGTON KY 40137 |                 |                   |                     | Bookmarked                                 | View More            |              |
|---------------------------------------------------------|------------------------------------|---------------------|-------------------|-----------------------------------------|-----------------|-------------------|---------------------|--------------------------------------------|----------------------|--------------|
| DATE SELECTION Showing Data for 08/05/2021 to 08/04/202 | O 3 months                         | O 6 months          |                   | ○ 9 months                              |                 | ● 12 mon          | ths                 | O Custom                                   | C Retrieve           |              |
|                                                         |                                    | ALERT: This patient | has active Alerts | . Please click or                       | n the banner to | view existing Ale | rts on the patient. |                                            |                      |              |
| Patient Summary Medications 8                           | Allergies Clinical Documents       | Patient Alerts      | Laboratory & I    | Pathology                               | Reports         | Encounters        | Immunizations       | Uncategorized                              | Patient Demographics | SDoH Notes   |
| Add<br>View                                             |                                    |                     |                   |                                         |                 |                   |                     |                                            | C REFRESH            | THIDE FILTER |
|                                                         | SHOWING<br>62 ITEMS                |                     |                   |                                         |                 |                   |                     |                                            |                      |              |
|                                                         | NOTES Enter Notes                  |                     | \$                | USER NAME                               | Enter User Na   | me                |                     | All                                        |                      | ÷<br>~       |
|                                                         | asdfasdfasdfsdafsdaf               |                     |                   | Ann, O'Hara                             |                 |                   |                     | Past 3 days<br>Past 7 days<br>Past 14 days |                      |              |
|                                                         | asfsdfsdfsdfsdfsdfsdfsdfsdfsdfsdfs | f                   |                   | Ann, O'Hara                             |                 |                   |                     | Past 30 days                               | И                    |              |
|                                                         | sddfgdfgfd                         |                     |                   | Ann, O'Hara                             |                 |                   |                     | 07/21/2022 10:39 AM                        | Л                    |              |
|                                                         | DDFsdfasdfsa                       |                     |                   | Ann, O'Hara                             |                 |                   |                     | 07/20/2022 4:35 PM                         |                      |              |
|                                                         | sdfgdfgdfgdfgdfgd                  | sdfgdfgdfgdfgdfgd   |                   |                                         | Ann, O'Hara     |                   |                     | 07/13/2022 12:56 PM                        |                      |              |
|                                                         |                                    |                     |                   |                                         |                 |                   |                     |                                            |                      |              |

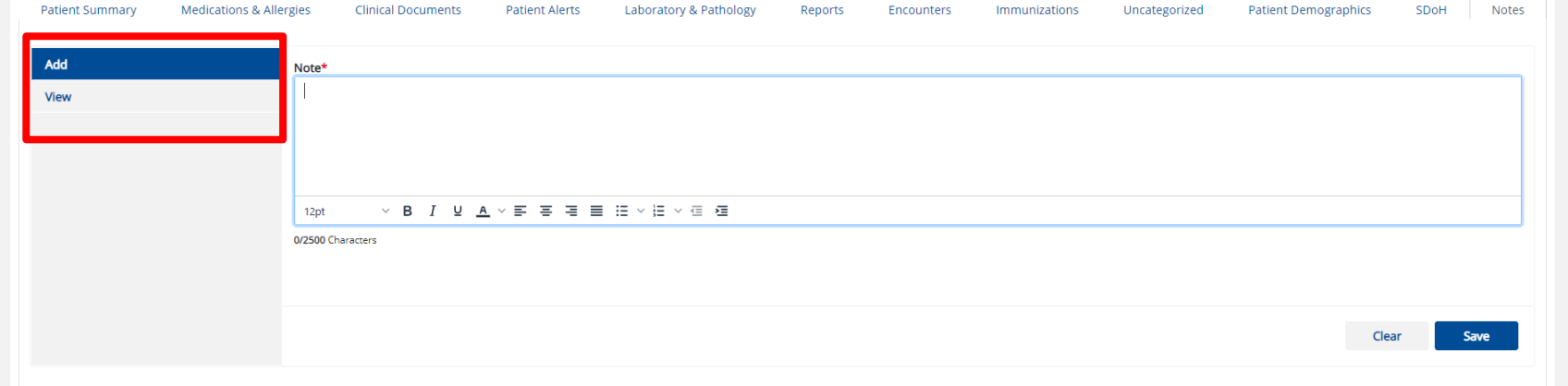

Users can view the relevant clinical information that other users have entered. Notes could provide crucial information about a patient that otherwise might not land in the record.

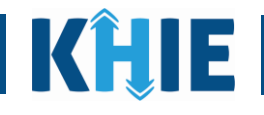

#### USE CASE

Bobby Brady is a 54-year-old resident of Tompkinsville, Kentucky. His primary care provider is Monroe Family Medical Center.

Bobby is adventurous and goes hiking with friends in Carrollton, Kentucky. While hiking, Bobby falls and breaks his arm. He is taken to Carroll County Hospital. Because **Bobby has never received care from Carroll County Hospital, the hospital does not have any health information on him**. The hospital staff would benefit from knowing Bobby's medical history to ensure he receives the highest quality care.

#### SOLUTION

The ePartnerViewer. The staff at Carroll County Hospital have access to the ePartnerViewer and can review Bobby Brady's medical history. **KHIE aggregates Bobby's known health history and presents it in real-time for Carroll County hospital staff to use to make informed decisions about the care they provide for him**. Because Carroll County Hospital shares data with KHIE, Bobby's hospital visit information from Carroll County Hospital will be available in KHIE for other clinicians treating him.

#### ΙΜΡΑΟΤ

Clinicians provide better care when they have an accurate picture of their patients' needs and past medical history. Access to a patient's known health history enhances care quality by providing a comprehensive health history in real-time, reducing time spent requesting and waiting for medical records from other healthcare organizations. This is especially beneficial with new patients, whether they are seen in the ED or in the office setting. Activities of care management are improved. An informed view of a patient's health history improves the speed, quality, safety, and cost of patient care.

### Patient Chart Demo

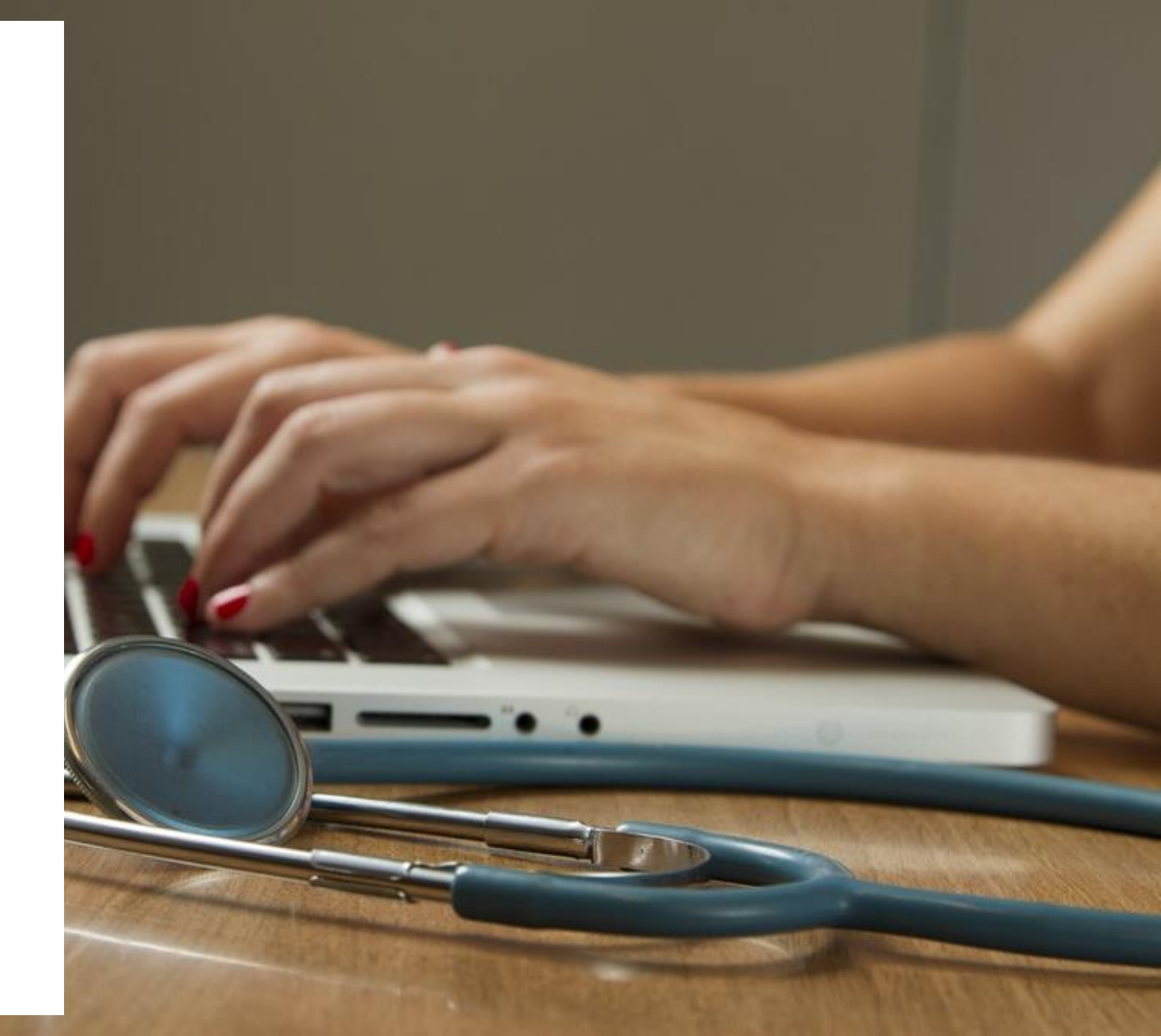

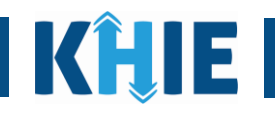

### **Demo Overview**

1. Search for a Patient

- Bookmark a Patient
- 2. Showcase ePartnerViewer Portlets
- 3. Access and Review Clinical Documents
- 4. Create and Review Patient Notes
- 5. Manage User Preferences

## Ambassador Next Steps

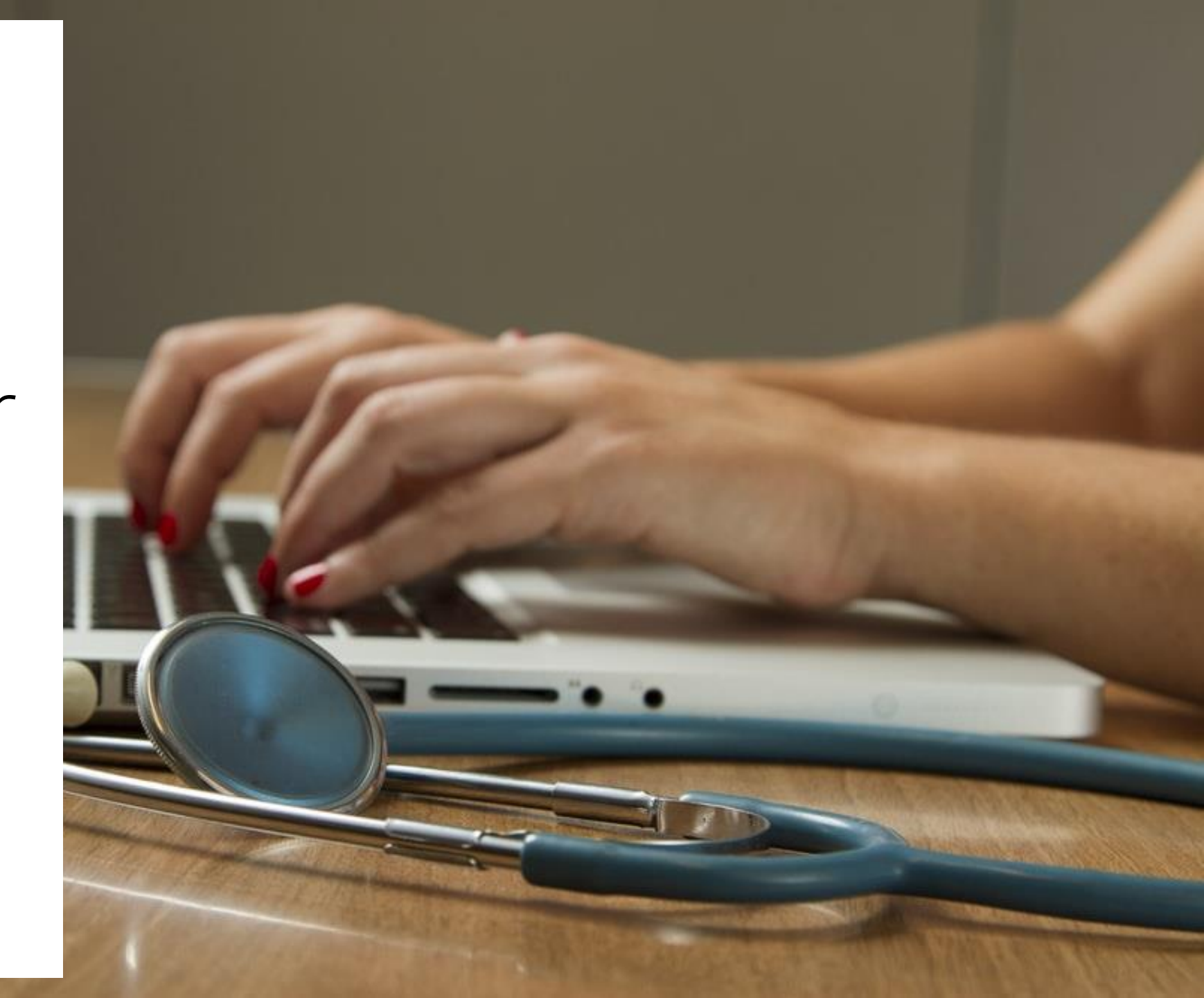

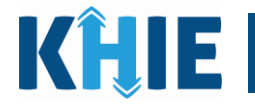

### **Ambassador's Next Steps**

- Search for a patient in the ePartnerViewer and review the chart.
- Collect feedback from your colleagues regarding the Patient Chart and share during the next meeting:
  - Where does the ePartnerViewer fit in your workflow? Who in your organization would benefit the most from using the ePartnerViewer?
  - Which *Portlets* do you find most valuable?
  - What other feedback would you like to share?